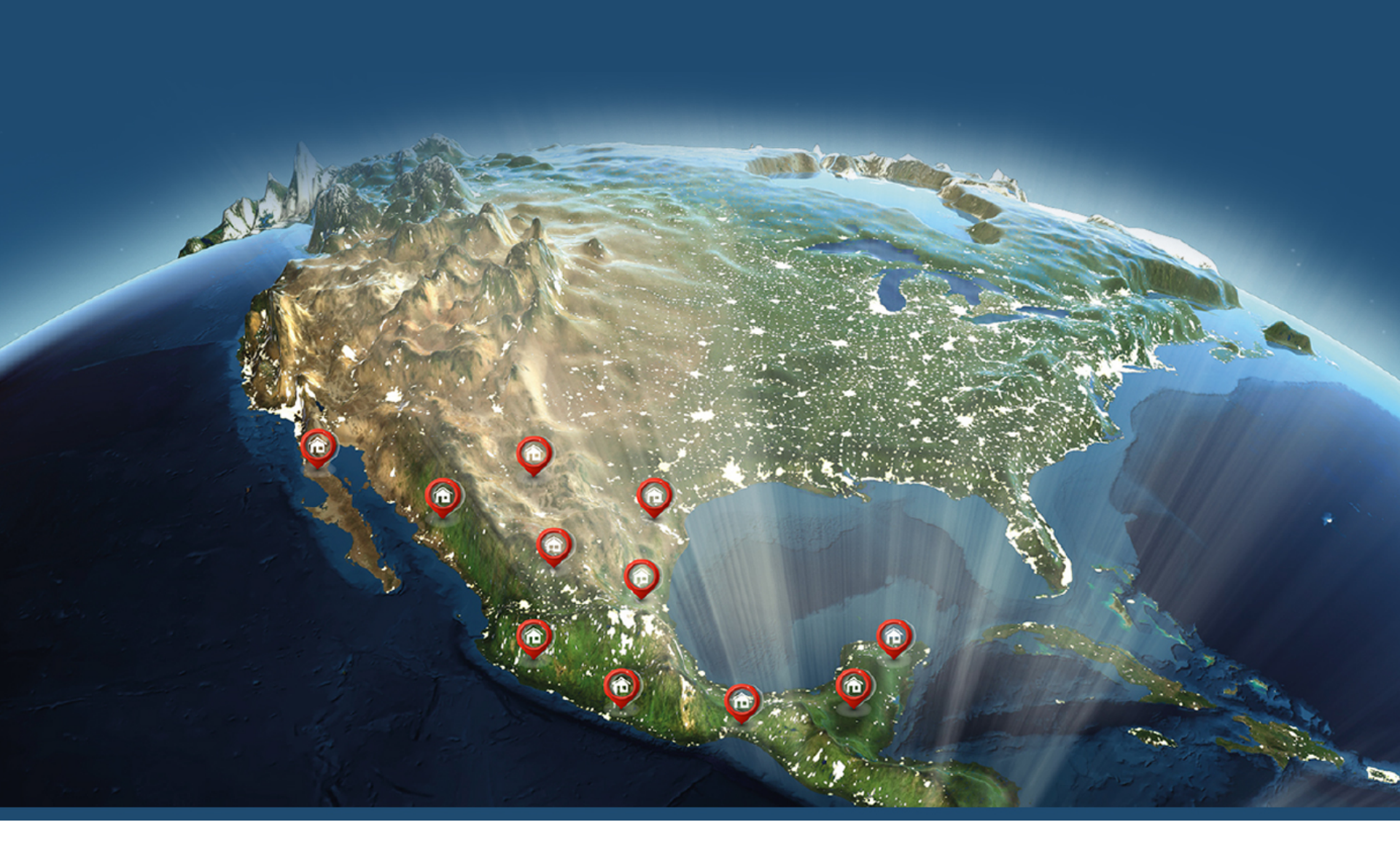

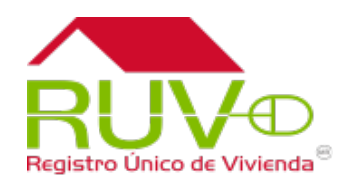

# **Registro Promotor**

Oferta

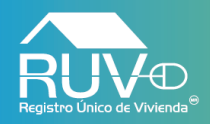

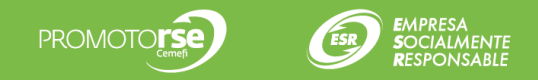

## **Portal RUV**

Para iniciar con el proceso para registrar promotor de una oferta, se deberá iniciar sesión para lo cuál ingresamos desde el sitio <u>www.portal.ruv.org.mx</u> en el menú "Inicio".

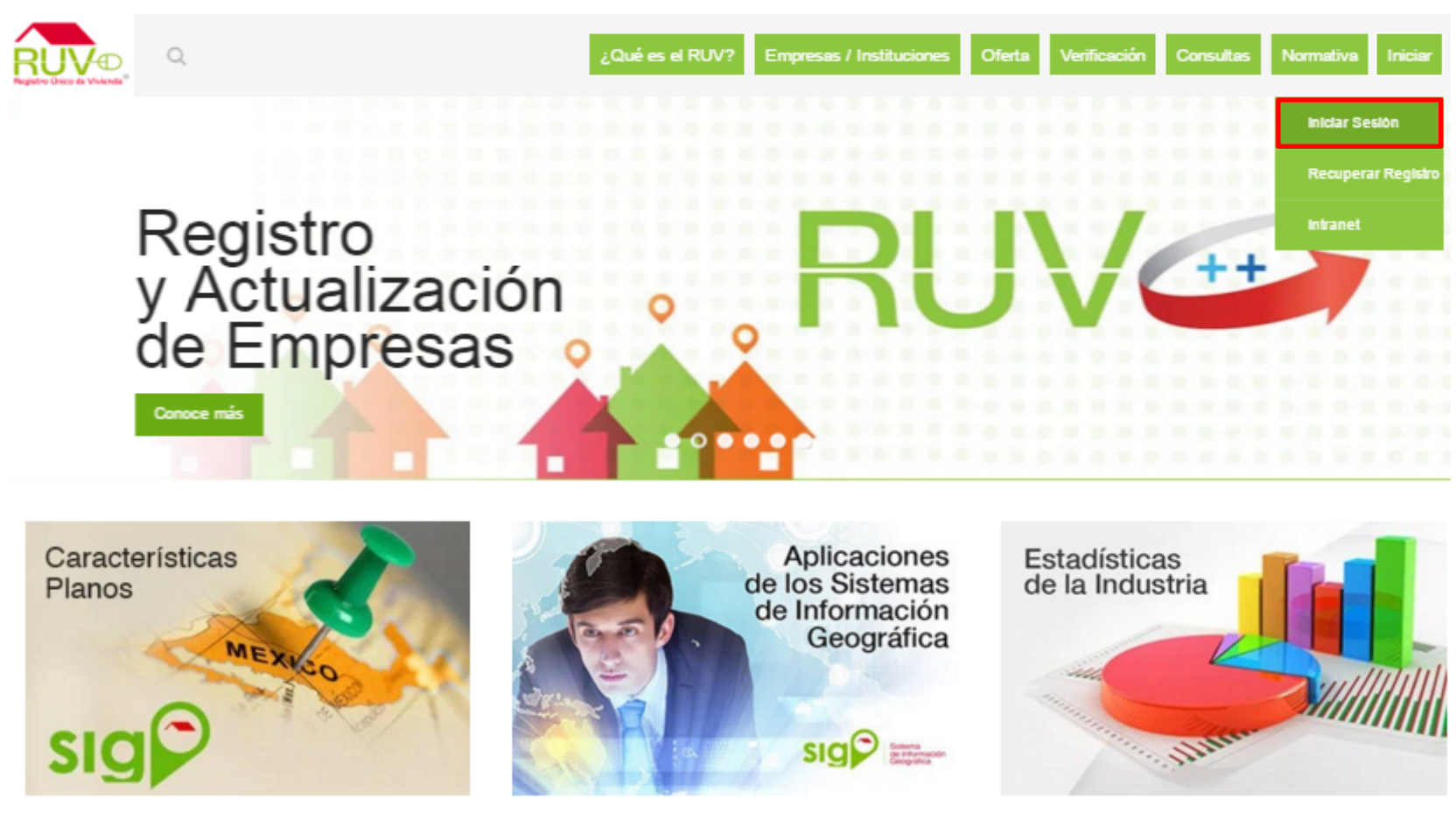

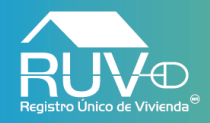

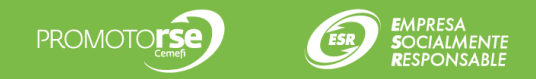

#### Inicio de sesión.

El aplicativo mostrará la siguiente pantalla, en donde se deberá ingresar el usuario y el password con el cual se ingresara al aplicativo.

# Registro Único de Vivienda

© Derechos reservados RUV 2017 Contáctenos: 01 (800) 0077 RUV o al correo electrónico: soporte@ruv.org.mx

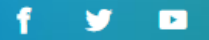

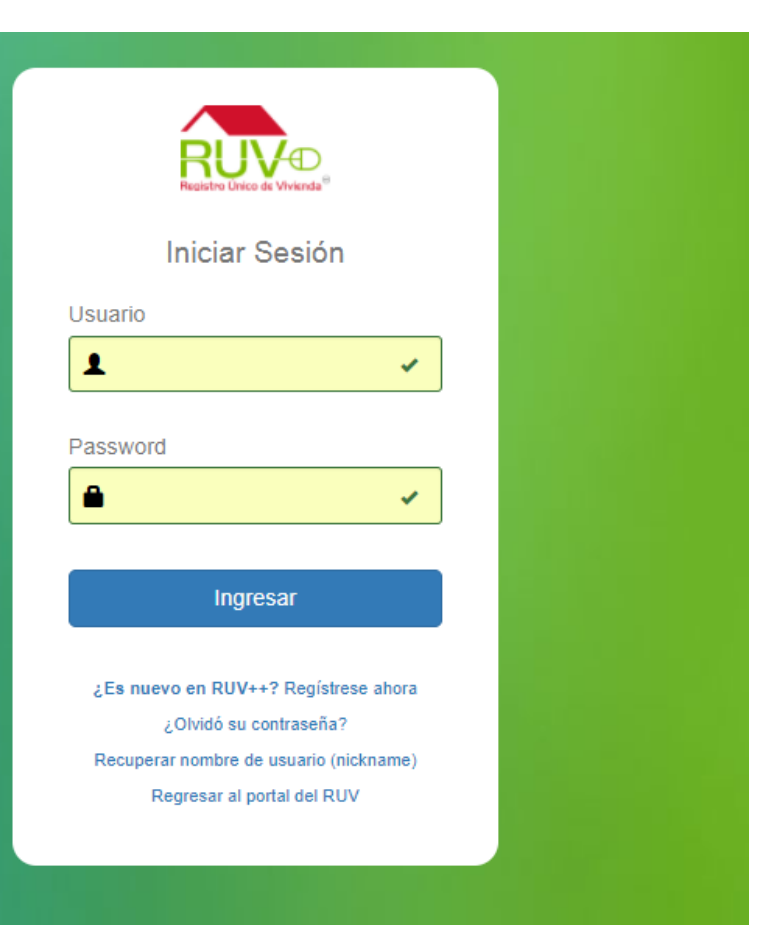

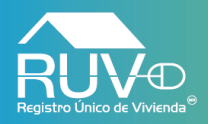

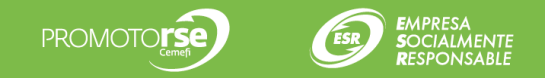

### **Menú Principal**

El aplicativo muestra la página principal en la cual el usuario deberá posicionar el curso sobre el menú de la izquierda en la opción Oferta y posteriormente dar clic en la opción "Registro Promotor".

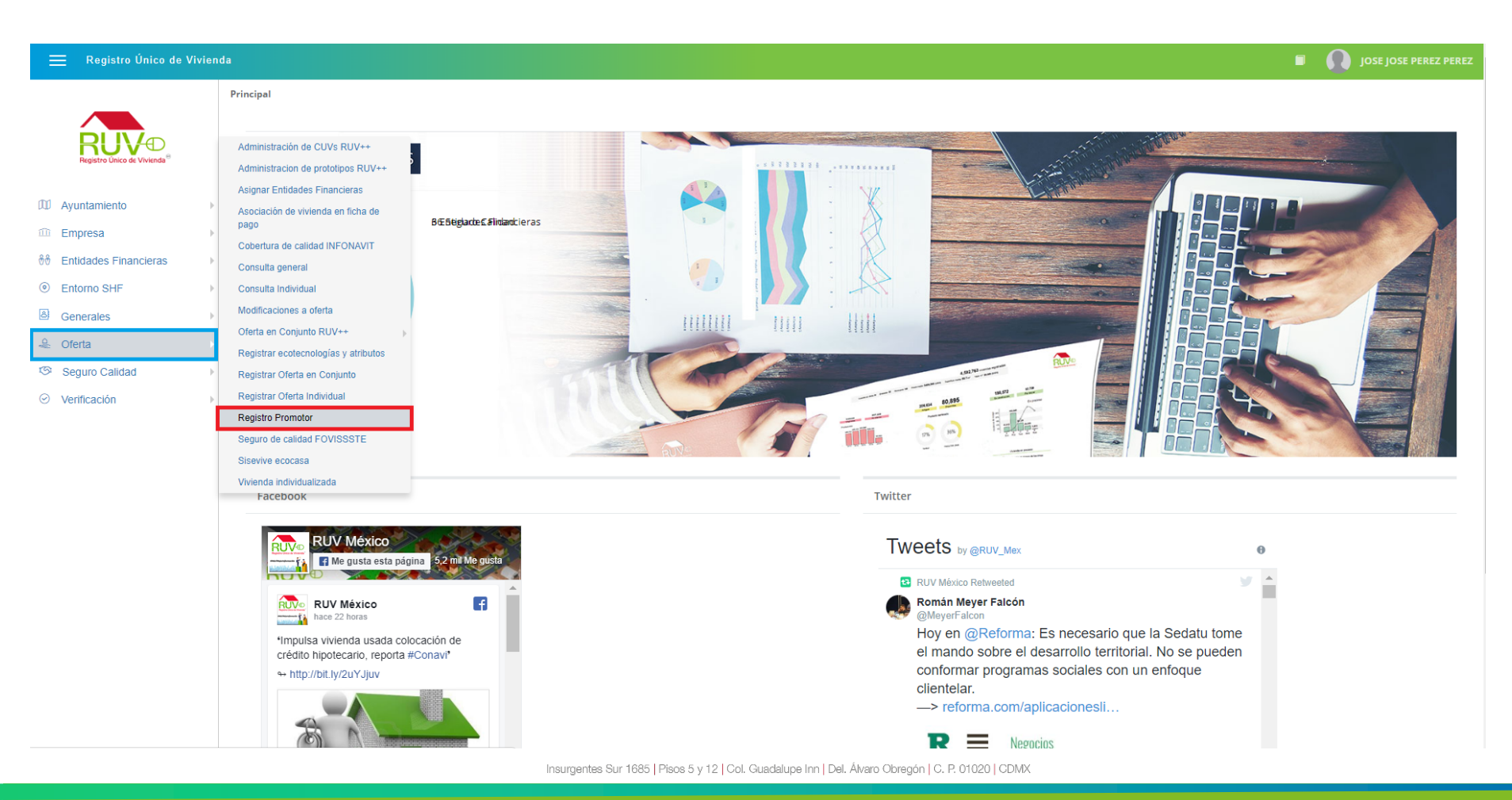

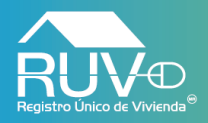

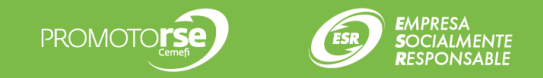

# **Asignar Promotor**

El aplicativo mostrará la pantalla **Asignar promotor**, si el usuario seleccionar un registro de oferta el aplicativo habilitara botones como **Asignar promotor**, **Desasignar promotor** y Agregar Promotor

| 🗮 Registro Único de V                     | Vivienda | а                                                                      |              |                  |                                                                           | JOSE JOSE PEREZ PEREZ    |
|-------------------------------------------|----------|------------------------------------------------------------------------|--------------|------------------|---------------------------------------------------------------------------|--------------------------|
| RUV®                                      |          | Asignar promotor<br>Seleccione una oferta para acceder a más opciones. |              |                  | Id de Oferta Nombre de frente                                             | Filtrar Limpiar          |
| Registro Unico de Vivienda <sup>®</sup>   |          |                                                                        | ld de Oferta | Nombre de frente | Dirección                                                                 | Promotor(es) asignado(s) |
| Ayuntamiento                              | Þ        |                                                                        | 50212115     | FRENTE OFERTA1   | 5 DE MAYO , RICARDO ROSALES , 34195                                       | 1                        |
| ະມີ Empresa<br>ອີອີ Entidades Financieras | A        |                                                                        | 50212116     | FRENTE OFERTA 2  | 4A. CDA. DE BLVD. MIGUEL HIDALGO Y COSTILLA , LOS HEROES TIZAYUCA , 43816 |                          |
| <ul> <li>Entorno SHF</li> </ul>           | Þ        |                                                                        | 50212117     | FRENTE OFERTA3   | BUGAMBILIA, FRAC ARBOLADA LOS SAUCES, 55635                               |                          |
| Generales                                 | Þ        |                                                                        | 50212118     | OFERTA 4 FRENTE  | PBRO. EVARISTO NAVA , AGUA ZARCA , 62824                                  |                          |
| 🐣 Oferta                                  | Þ        |                                                                        | 50212140     | FRENTE           | MONTE SINAI , Casa Blanca , 91155                                         |                          |
| Seguro Calidad                            | Þ        |                                                                        | 50212147     | BARRANCA 2       | BARRANCA , Guadalupe Inn , 01020                                          |                          |
| O Verificación                            | Þ        |                                                                        | 50212152     |                  | pipila , Casa Blanca , 91155                                              |                          |
|                                           |          |                                                                        | 50212157     | CAÑITO21344      | CAÑITO , HUÍCHAPAN , 11290                                                |                          |
|                                           |          |                                                                        |              |                  |                                                                           |                          |

Registros 10 • | 1 a 8 de 8

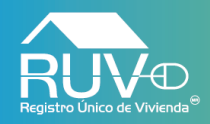

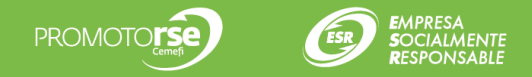

# **Registrar Promotor**

Si el usuario requiere agregar un promotor deberá dar clic en el botón Agregar promotor

| 🗮 Registro Único de V                   | Vivien | la                                                                     |              |                  |                                |                             |                  | JOSE JOSE PEREZ PEREZ    |
|-----------------------------------------|--------|------------------------------------------------------------------------|--------------|------------------|--------------------------------|-----------------------------|------------------|--------------------------|
| RUV®                                    |        | Asignar promotor<br>Seleccione una oferta para acceder a más opciones. |              |                  | Id de Oferta Nombre de frente  |                             |                  | Filtrar Limpiar          |
| Registro Ünico de Vivienda <sup>™</sup> |        |                                                                        | ld de Oferta | Nombre de frente |                                | Dirección                   |                  | Promotor(es) asignado(s) |
| C Ayuntamiento                          | Þ      |                                                                        | 50212115     | FRENTE OFERTA1   | 5 DE MAYO ,                    | RICARDO ROSALES , 34195     |                  | 1                        |
| Empresa                                 | Þ      |                                                                        | 50212116     | FRENTE OFERTA 2  | 4A. CDA. DE BLVD. MIGUEL HIDAL | GO Y COSTILLA , LOS HEROES  | TIZAYUCA , 43816 |                          |
| <ul> <li>Entorno SHF</li> </ul>         | •      |                                                                        | 50212117     | FRENTE OFERTA3   | BUGAMBILIA , FRA               | CARBOLADA LOS SAUCES , 556  | 335              |                          |
| Generales                               | Þ      |                                                                        | 50212118     | OFERTA 4 FRENTE  | PBRO. EVARIST                  | O NAVA , AGUA ZARCA , 62824 |                  |                          |
| 🐣 Oferta                                | Þ      |                                                                        | 50212140     | FRENTE           | MONTE S                        | INAI , Casa Blanca , 91155  |                  |                          |
| 3 Seguro Calidad                        | Þ      |                                                                        | 50212147     | BARRANCA 2       | BARRANC                        | CA , Guadalupe Inn , 01020  |                  |                          |
| <ul> <li>Verificación</li> </ul>        | Þ      |                                                                        | 50212152     |                  | pipila                         | , Casa Blanca , 91155       |                  |                          |
|                                         |        |                                                                        | 50212157     | CAÑITO21344      | CAÑITO                         | D, HUÍCHAPAN, 11290         |                  |                          |
|                                         |        | Regis                                                                  | tros 10 🔻    | 1 a 8 de 8       |                                |                             |                  | 1                        |
|                                         |        |                                                                        |              |                  |                                |                             |                  |                          |
|                                         |        |                                                                        |              |                  |                                |                             |                  |                          |
|                                         |        |                                                                        |              |                  |                                |                             |                  |                          |
|                                         |        |                                                                        |              |                  |                                |                             |                  |                          |
|                                         |        |                                                                        |              |                  |                                |                             |                  |                          |
|                                         |        |                                                                        |              |                  |                                |                             |                  | Agregar promotor         |

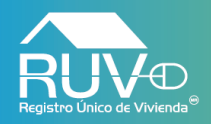

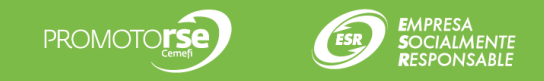

#### **Agregar promotor**

El aplicativo mostrarla la modal **"Agregar promotor"** en la cual, el usuario deberá ingresar información correspondiente al promotor y cargar 3 documentos, para continuar el usuario deberá seleccionar aquellos estados en donde el promotor tiene cobertura y posteriormente deberá dar clic en el botón **Agregar** 

| Registro Único de Vivien                                                                                                    |                 | Agregar p                | romotor                                                      |                                              |           |                                  | ×                                                      |                  |
|----------------------------------------------------------------------------------------------------|-----------------|--------------------------|--------------------------------------------------------------|----------------------------------------------|-----------|----------------------------------|--------------------------------------------------------|------------------|
| RUV®                                                                                                    | Asignar promoto | )r                       |                                                              | Teléfono(s)                                  |           | 558569552236                     |                                                        | A                |
| Registro Unico de Vivienda <sup>®</sup>                                                                                                    |                 | racceder a mas opciones. |                                                              | Correo electrónico                           |           | promotor96@mailinator.com        |                                                        |                  |
| D Ayuntamiento                                                                                                    | ld de Oferta    | Nombre de frente         |                                                              |                                              |           |                                  |                                                        |                  |
| Empresa >                                                                                                    | 50212115        | FRENTE OFERTA1           |                                                              | Documento INI                                | IE"       | C:\fakepath\Identificacion Ofici | ial.pdf 🗁                                              |                  |
| 88         Entidades Financieras         ▶                                                                                                    | 50212116        | FRENTE OFERTA 2 44       | . ct                                                         | Certificado de                               | promotor* |                                  |                                                        |                  |
| Entorno SHF     Generales                                                                                                    | 50212117        | FRENTE OFERTA3           |                                                              | Certificado de                               | promotor  | C:\fakepath\certificado_promo    | _vta.pdf                                               |                  |
| 👻 Oferta 🕨                                                                                                    | 50212118        | OFERTA 4 FRENTE          |                                                              | Cédula fiscal*                               |           | C:\fakepath\cedula fiscal.pdf    | ~                                                      |                  |
| Seguro Calidad                                                                                                    | 50212140        | FRENTE                   |                                                              |                                              |           |                                  |                                                        |                  |
| Sector Sector Secto | 50212147        | BARRANCA 2               |                                                              | Estado(s) de cobertura                       |           |                                  |                                                        |                  |
|                                                                                                    | 50212152        |                          |                                                              | CAMPECHE                                     |           | COAHUILA DE ZARAGOZA             | COLIMA                                                 | ~                |
|                                                                                                    | 50212157        | CAÑITO21344              |                                                              | <ul> <li>CHIAPAS</li> <li>DURANGO</li> </ul> |           | CHIHUAHUA                        | <ul> <li>DISTRITO FEDERAL</li> <li>GUERRERO</li> </ul> |                  |
|                                                                                                    |                 |                          |                                                              | HIDALGO                                      | 100       | JALISCO                          |                                                        |                  |
|                                                                                                    |                 |                          |                                                              | NUEVO LEÓN                                   | nFO       |                                  | PUEBLA                                                 |                  |
|                                                                                                    |                 |                          |                                                              | QUERÉTARO                                    |           | QUINTANA ROO                     | SAN LUIS POTOSÍ                                        |                  |
|                                                                                                    | Registros 10 •  | 1 a 8 de 8               |                                                              | SINALOA                                      |           | SONORA                           | TABASCO                                                |                  |
|                                                                                                    |                 |                          |                                                              | TAMAULIPAS                                   |           | TLAXCALA                         | VERACRUZ DE IGNAC                                      | IO DE LA LLAVE   |
|                                                                                                    |                 |                          |                                                              | YUCATÁN                                      |           | ZACATECAS                        |                                                        |                  |
|                                                                                                    |                 |                          | * Los tipos de archivos permitidos son .pdf de máximo 10 Mb. |                                              |           |                                  |                                                        |                  |
|                                                                                                    |                 |                          |                                                              |                                              |           |                                  |                                                        | -                |
|                                                                                                    |                 |                          |                                                              |                                              |           |                                  |                                                        | Agregar Cancelar |

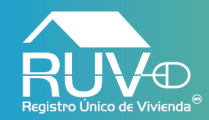

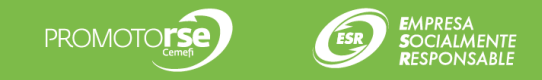

El aplicativo mostrará mensaje indicando que los datos del promotor se han guardado correctamente, para cerrar el mensaje el usuario deberá dar clic en el botón **Aceptar**.

| 📃 Registro Único de Vivio                                                                                                    | enda                                          |                                         | Agregar pi                | romotor                     |                                   | ×                |
|----------------------------------------------------------------------------------------------------|-----------------------------------------------|-----------------------------------------|---------------------------|-----------------------------|-----------------------------------|------------------|
| Registre Unice de Vivienda                                                                                                    | Asignar promoto<br>Seleccione una oferta para | D <b>r</b><br>a acceder a más opciones. |                           | Nombre(s)                   | Jose de jesus                     |                  |
|                                                                                                    | ld de Oferta                                  | Nombre de frente                        |                           | Apellido paterno            | Perez                             |                  |
| Empresa                                                                                                    | 50212115                                      | FRENTE OFERTA1                          |                           | Apellido materno            | León                              |                  |
| ∜∜ Entidades Financieras                                                                                                    | 50212116                                      | FRENTE OFERTA 2                         | 4A. CE                    | RFC                         | MIR I800516GI0                    |                  |
| Entorno SHF     Generales                                                                                                    | 50212117                                      | FRENTE OFI                              |                           |                             | 020203MDFRNTA6                    |                  |
| Generates     Generates     Generates | > 50212118                                    | OFERTA 4 FF                             | $(\checkmark)$            |                             |                                   |                  |
|                                                                                                    | 50212140                                      | FRENT                                   |                           |                             | )552236                           |                  |
| <ul> <li>Verificación</li> </ul>                                                                                                    | 50212147                                      | BARRANC                                 | Agregar pror              | notor                       | or96@mailinator.com               |                  |
|                                                                                                    | 50212152                                      |                                         | Los datos se han guardado | exitosamente.               | cacion_Oficial(2).pdf             | ×                |
|                                                                                                    | 50212157                                      | CAÑITO21                                |                           |                             |                                   |                  |
|                                                                                                    |                                               |                                         | Aceptar                   |                             | ado_promo_vta.pdf                 | ×                |
|                                                                                                    |                                               |                                         |                           |                             |                                   |                  |
|                                                                                                    | Registros 10 <b>*</b>                         | 1 a 8 de 8                              |                           | Cédula fiscal*              | cedula_fiscal.pdf                 | ×                |
|                                                                                                    |                                               |                                         |                           | * Los tipos de archivos per | mitidos son .pdf de máximo 10 Mb. |                  |
|                                                                                                    |                                               |                                         |                           |                             |                                   | Agregar Cancelar |

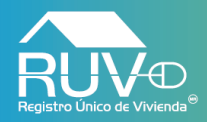

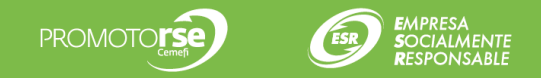

# **Asignar Promotor**

Si el usuario requiere asignar un promotor al registro de oferta seleccionado, deberá dar clic en el botón **Asignar Promotor.** 

| As<br>Sele | Signar promotor<br>eccione una oferta para a<br>Id de Oferta<br>50212115 | cceder a más opciones.<br>Nombre de frente | Id de Oferta Nombre de frente Dirección                                   | Filtrar Lin<br>Promotor(es) asignado(s) |
|------------|--------------------------------------------------------------------------|--------------------------------------------|---------------------------------------------------------------------------|-----------------------------------------|
|            | Id de Oferta           50212115                                          | Nombre de frente                           | Dirección                                                                 | Promotor(es) asignado(s)                |
|            | 50212115                                                                 |                                            |                                                                           |                                         |
| - F        |                                                                          | FRENTE OFERTA1                             | 5 DE MAYO , RICARDO ROSALES , 34195                                       | L                                       |
|            | 50212116                                                                 | FRENTE OFERTA 2                            | 4A. CDA. DE BLVD. MIGUEL HIDALGO Y COSTILLA , LOS HEROES TIZAYUCA , 43816 |                                         |
|            | 50212117                                                                 | FRENTE OFERTA3                             | BUGAMBILIA , FRAC ARBOLADA LOS SAUCES , 55635                             |                                         |
|            | 50212118                                                                 | OFERTA 4 FRENTE                            | PBRO. EVARISTO NAVA , AGUA ZARCA , 62824                                  |                                         |
|            | 50212140                                                                 | FRENTE                                     | MONTE SINAI , Casa Blanca , 91155                                         |                                         |
|            | 50212147                                                                 | BARRANCA 2                                 | BARRANCA, Guadalupe Inn, 01020                                            |                                         |
|            | 50212152                                                                 |                                            | pipila , Casa Blanca , 91155                                              |                                         |
|            | 50212157                                                                 | CAÑITO21344                                | CAÑITO , HUÍCHAPAN , 11290                                                |                                         |

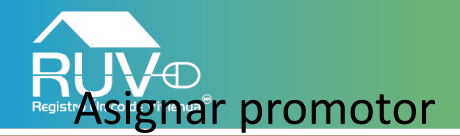

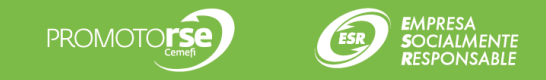

El aplicativo mostrará la modal llamada Asignar promotor, en la cual se enlistaran todos aquellos promotores que el desarrollador halla registrado, el usuario deberá seleccionar el o los promotores a los cuales desea asignar la oferta anteriormente seleccionada, posteriormente deberá dar clic en el botón Asignar.

| Registro Único de Vivien | da                                                                                                    | Asignar promotor(es)                                                                                                    |                |  |  |  |  |
|--------------------------|----------------------------------------------------------------------------------------------------|----------------------------------------------------------------------------------------------------|----------------|--|--|--|--|
|                          | Asignar promotor         Seleccione una oferta para acceder a más opciones.         * 50212115 - FRENTE OFERTA1         Id de Oferta       Nombre de frente         50212115       FRENTE OFERTA1         50212116       FRENTE OFERTA2         442       50212117         50212117       FRENTE OFERTA3         50212118       OFERTA 4 FRENTE | Asignar promotor(es)          Id de Oferta 50212115       Nombre del frente FRENTE OFERTA1         Nombre       RFC         Seleccione a continuación los promotores que desee asignar para esta oferta:         No.       promotor         Nombre       RFC         Value       CURP         Teléfono       Correo electrónico         Jose de       MIRJ800516GI0         MASM020203MDFRNTA6       558569552236         Promotor96@mailinator.com       Registros         10       J1 a 1 de 1 | umentos Editar |  |  |  |  |
| ⊘ Verificación →         | S0212118     OFERIA 4 FRENTE       50212140     FRENTE       50212147     BARRANCA 2       50212152     50212157       50212157     CAÑITO21344                                                                                                    |                                                                                                    |                |  |  |  |  |
|                          |                                                                                                    | Asignar                                                                                                    | Cancelar       |  |  |  |  |
|                          |                                                                                                    |                                                                                                    |                |  |  |  |  |

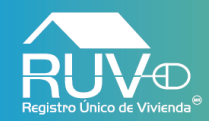

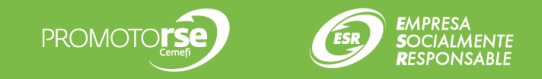

El aplicativo mostrará mensaje indicando que los **promotores seleccionados** han sido asignados correctamente a la oferta.

| 📃 Registro Único de Vivien         | ıda                                                                    |                                           |                                                                |                      | JOSE JOSE PEREZ PEREZ                   |
|------------------------------------|------------------------------------------------------------------------|-------------------------------------------|----------------------------------------------------------------|----------------------|-----------------------------------------|
| Registre Linice de Viviends*       | Asignar promoto<br>Seleccione una oferta para<br>* 50212115 - FRENTE O | DF<br>a acceder a más opciones.<br>FERTA1 | Id de Oferta                                                   | Nombre de frente     | Filtrar Limpiar                         |
| í Empresa →                        | ld de Oferta                                                           | Nombre de frente                          | Dirección                                                      |                      | Promotor(es) asignado(s)                |
| ∜ð Entidades Financieras →         | 50212115                                                               | FRENTE OF                                 |                                                                | -                    |                                         |
| Entorno SHF     Generales          | 50212116                                                               | FRENTE OFE                                |                                                                | v, 43816             | A                                       |
| 🐣 Oferta 🔸                         | 50212117                                                               | FRENTE OF                                 |                                                                |                      | 1                                       |
| Seguro Calidad                     | 50212118                                                               | OFERTA 4 FF                               |                                                                |                      |                                         |
| <ul> <li>⊘ Verificación</li> </ul> | 50212140                                                               | FRENTI                                    | Asignar promotores                                             |                      |                                         |
|                                    | 50212147                                                               | BARRANC                                   | Los promotores seleccionados han sido asignados correctamente. |                      | L                                       |
|                                    | 50212152                                                               |                                           |                                                                |                      |                                         |
|                                    | 50212157                                                               | CAÑITO21                                  | Aceptar                                                        |                      | L.                                      |
|                                    | Registros 10 🔻                                                         | 1 a 8 de 8                                |                                                                |                      |                                         |
|                                    |                                                                        |                                           |                                                                | Asignar promotor(es) | esasignar promotor(es) Agregar promotor |

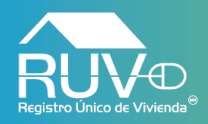

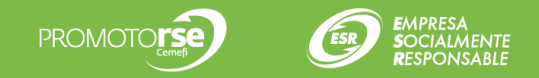

### **Desasignar Promotor**

Cuando el usuario requiera desasignar un promotor, deberá selecciona la **oferta** y posteriormente dar clic en el botón **Desasignar promotor**.

| 📃 Registro Único de Viv                               | vienc | la                                                                     |              |                              |                                                                           | JOSE JOSE PEREZ PEREZ    |
|-------------------------------------------------------|-------|------------------------------------------------------------------------|--------------|------------------------------|---------------------------------------------------------------------------|--------------------------|
| RUV <sub>®</sub>                                      |       | Asignar promotor<br>Seleccione una oferta para acceder a más opciones. |              | r<br>acceder a más opciones. | Id de Oferta Nombre de frente                                             | Filtrar Limpiar          |
| Registro Único de Vivienda <sup>™</sup>               |       |                                                                        | ld de Oferta | Nombre de frente             | Dirección                                                                 | Promotor(es) asignado(s) |
| D Ayuntamiento                                        | ŀ     |                                                                        | 50212115     | FRENTE OFERTA1               | 5 DE MAYO , RICARDO ROSALES , 34195                                       | L                        |
| m Empresa                                             | Þ     |                                                                        | 50212116     | FRENTE OFERTA 2              | 4A. CDA. DE BLVD. MIGUEL HIDALGO Y COSTILLA , LOS HEROES TIZAYUCA , 43816 |                          |
| <ul> <li>ŏŏ Entidades Financieras</li> <li></li></ul> |       |                                                                        | 50212117     | FRENTE OFERTA3               | BUGAMBILIA , FRAC ARBOLADA LOS SAUCES , 55635                             |                          |
| Generales                                             | •     |                                                                        | 50212118     | OFERTA 4 FRENTE              | PBRO. EVARISTO NAVA , AGUA ZARCA , 62824                                  |                          |
| 🚊 Oferta                                              | Þ     |                                                                        | 50212140     | FRENTE                       | MONTE SINAI, Casa Blanca, 91155                                           |                          |
| Seguro Calidad                                        | Þ     |                                                                        | 50212147     | BARRANCA 2                   | BARRANCA, Guadalupe Inn, 01020                                            |                          |
| ⊘ Verificación                                        | Þ     |                                                                        | 50212152     |                              | pipila , Casa Blanca , 91155                                              |                          |
|                                                       |       |                                                                        | 50212157     | CAÑITO21344                  | CAÑITO , HUÍCHAPAN , 11290                                                |                          |
|                                                       |       | Registre                                                               | os 10 🔻      | 1 a 8 de 8                   |                                                                           | 1                        |

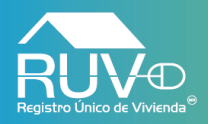

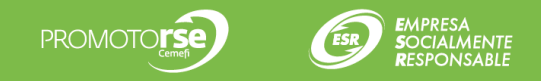

#### **Eliminar usuario**

El aplicativo mostrará la modal "**Desasignar promotor**" en la cual se enlistaran todos aquellos promotores asignados a la oferta anteriormente seleccionada, para desasignar un promotor el usuario deberá seleccionar el promotor y posteriormente dar clic en el botón "**Desasignar promotor**"

| 🚞 Registro Único de Vivien                                                                                                    | da                                                                                                    | Desasignar promotor(es)                                                                                                    |             |  |  |  |  |
|----------------------------------------------------------------------------------------------------|----------------------------------------------------------------------------------------------------|----------------------------------------------------------------------------------------------------|-------------|--|--|--|--|
| Registro Único de Vivier      Registro Único de Vivier      Empresa     Empresa     Entidades Financieras     Entorno SHF     Generales     Oferta     Seguro Calidad     Verificación | da<br>Asignar promotor<br>Seleccione una oferta para acceder a más opciones.<br>* 50212115 - FRENTE OFERTA1<br>Id de Oferta Nombre de frente<br>50212115 FRENTE OFERTA1<br>50212116 FRENTE OFERTA2<br>4A.<br>50212117 FRENTE OFERTA3<br>50212118 OFERTA 4 FRENTE<br>50212140 FRENTE<br>50212140 FRENTE<br>50212147 BARRANCA 2<br>50212152 | A. Ct       Desasignar promotor(es)         Id de Oferta 50212115       Nombre del frente FRENTE OFERTA1         Nombre       RFC         Promotor       Nombre         RFC       CURP         Teléfono       Correo electrónico         Documentos         Jose de       MIRJ800516Gi0         MASM020203MDFRNTA6       558569552236         promotor 96@mailinator.com         Il a 1 de 1 | X<br>Editar |  |  |  |  |
|                                                                                                    | 50212157 CAÑITO21344<br>Registros 10 V   1 a 8 de 8                                                                                                    |                                                                                                    |             |  |  |  |  |
|                                                                                                    |                                                                                                    | Desasignar Can                                                                                                    | celar       |  |  |  |  |

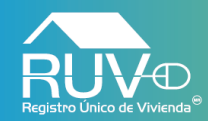

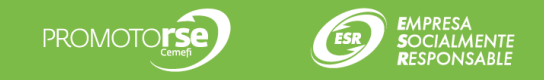

El aplicativo mostrará un mensaje indicando que los promotores seleccionados han sido desasignados correctamente, para cerrar el mensaje se debe dar clic en el botón **Aceptar.** 

| Registro Único de Vivien     | da                                                                     |                                           |                                                                   |                      | JOSE JOSE PEREZ PEREZ                   |
|------------------------------|------------------------------------------------------------------------|-------------------------------------------|-------------------------------------------------------------------|----------------------|-----------------------------------------|
| Registrio Unico de Vivienda" | Asignar promoto<br>Seleccione una oferta para<br>* 50212115 - FRENTE O | DT<br>a acceder a más opciones.<br>FERTA1 | Id de Oferta                                                      | Nombre de frente     | Filtrar Limpiar                         |
| i Empresa →                  | ld de Oferta                                                           | Nombre de frente                          | Dirección                                                         |                      | Promotor(es) asignado(s)                |
| ଖିତ Entidades Financieras →  | 50212115                                                               | FRENTE OF                                 |                                                                   |                      | L                                       |
| Entorno SHF     Generales    | 50212116                                                               | FRENTE OF!                                |                                                                   | ۲, 43816             | L                                       |
| 🚔 Oferta 🔸                   | 50212117                                                               | FRENTE OF                                 |                                                                   |                      | L                                       |
| Seguro Calidad               | 50212118                                                               | OFERTA 4 FI                               |                                                                   |                      | L                                       |
| ✓ Venticación                | 50212140                                                               | FRENT                                     | Desasignar promotores                                             |                      | L                                       |
|                              | 50212147                                                               | BARRANC                                   | Los promotores seleccionados han sido desasignados correctamente. |                      | L                                       |
|                              | 50212152                                                               |                                           |                                                                   |                      | L                                       |
|                              | 50212157                                                               | CAÑITO21                                  | Aceptar                                                           |                      | L                                       |
|                              | Registros 10 🔻                                                         | 1 a 8 de 8                                |                                                                   |                      | 1                                       |
|                              |                                                                        |                                           |                                                                   | Asignar promotor(es) | esasignar promotor(es) Agregar promotor |

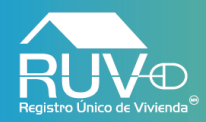

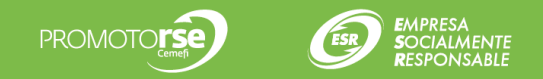

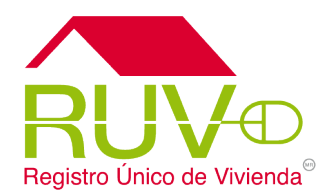

Para cualquier aclaración o duda respecto a su proceso de Registro o Actualización, solicitamos a ustedes contactar con el Centro de soporte RUV, al **01 800- 0077RUV** o al correo electrónico: **soporte@ruv.org.mx** 

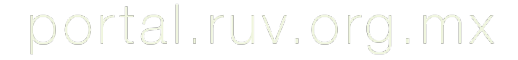

Insurgentes Sur 1685 | Pisos 5 y 12 | Col. Guadalupe Inn | Del. Álvaro Obregón | C. P. 01020 | CDMX